# Welcome to Get Epic!

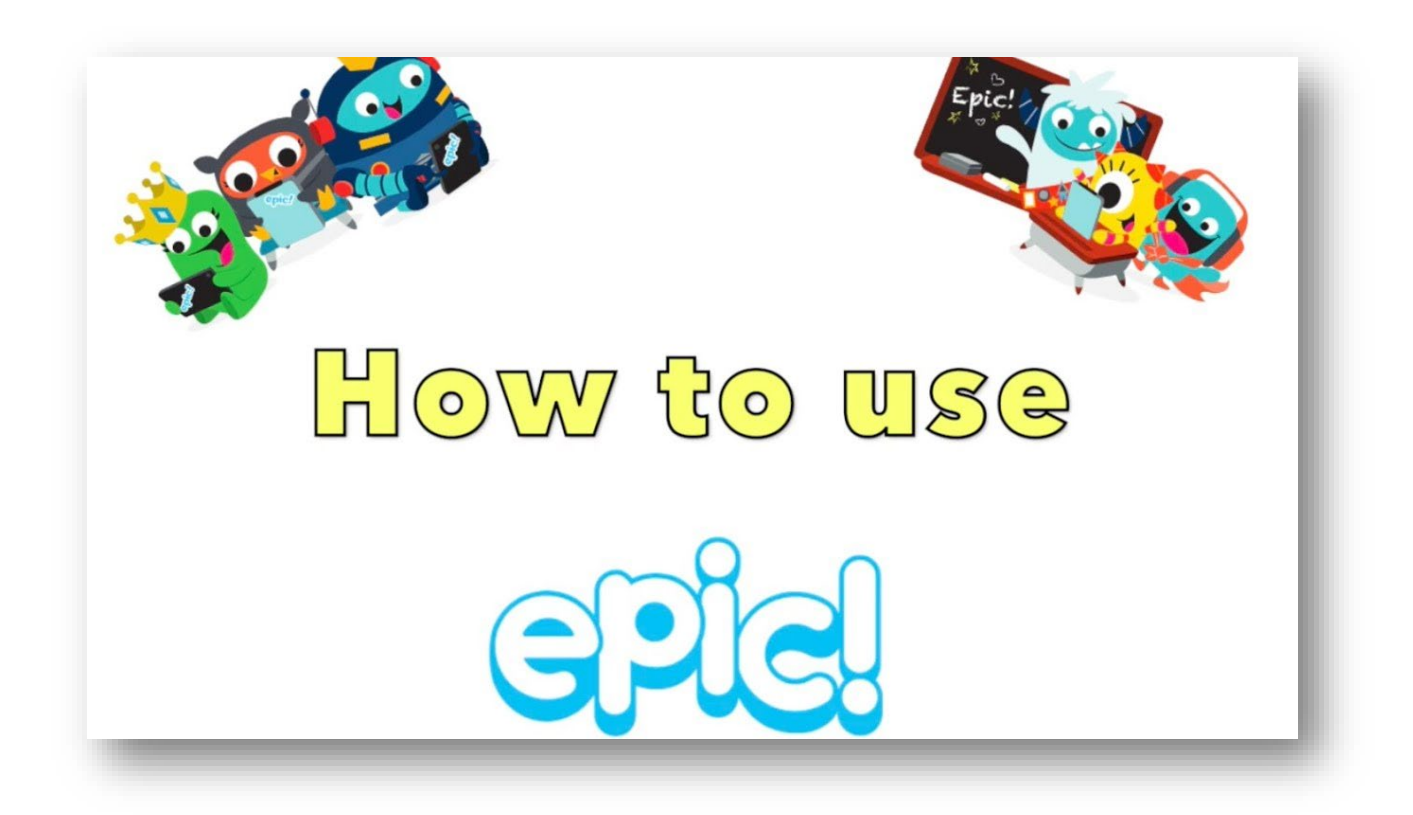

Instructions for the reading website: https://www.getepic.com/

#### Free of charge during weekdays from 7 a.m. to 3 p.m.

#### Content

| _ |                                      |    |
|---|--------------------------------------|----|
| 1 | Teacher Registration                 | 2  |
| 2 | Add in student names                 | 4  |
| 3 | Create book collections              | 5  |
| 4 | Assign to students                   | 7  |
| 5 | Track your students reading progress | 7  |
|   | 5.1 Quiz                             | 9  |
| 6 | Student log ins                      | 10 |
| 7 | Sharing collections                  | 12 |
| 8 | Import collections of other teachers | 13 |

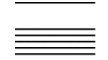

### **1** Teacher Registration

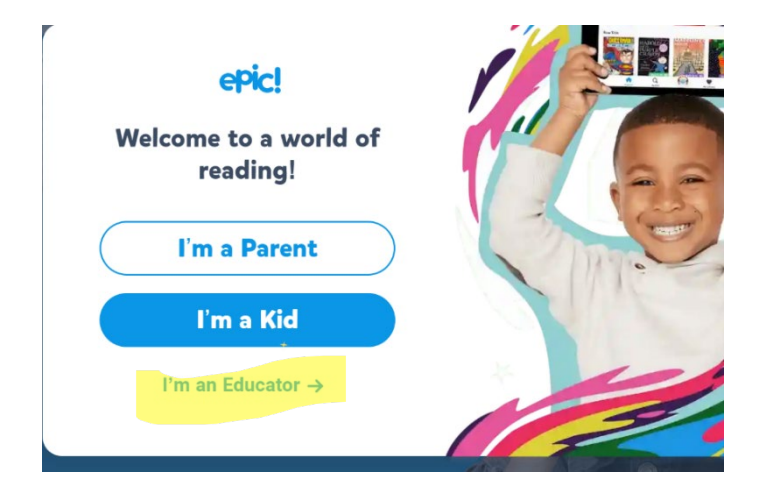

- 1. Click "I'm an Educator"
- 2. Sign up as an educator

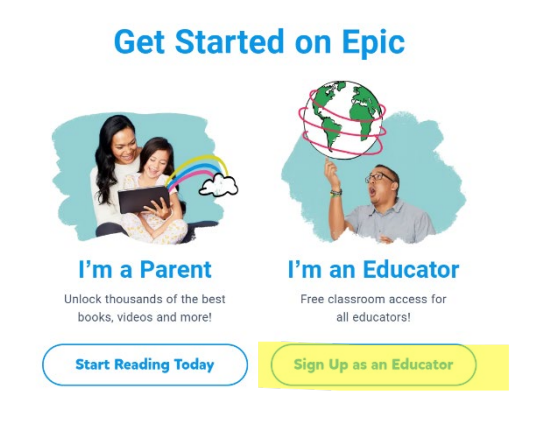

3. Add your school name and address

#### Welcome to Epic School.

Find your school to get started.

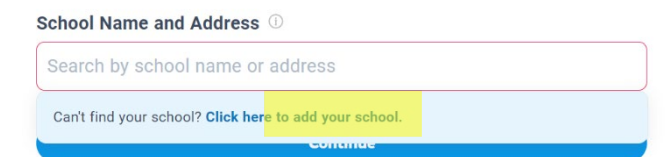

4. Add details of your school

| Find your school to get started. |                        |  |  |  |  |  |
|----------------------------------|------------------------|--|--|--|--|--|
| School Name 🕕                    | Search for your school |  |  |  |  |  |
| School Name                      |                        |  |  |  |  |  |
| School Address                   |                        |  |  |  |  |  |
| School Address                   |                        |  |  |  |  |  |
| City                             | Zip Code               |  |  |  |  |  |
| City                             | Zip Code               |  |  |  |  |  |
| School Type                      |                        |  |  |  |  |  |
| School Type                      | •                      |  |  |  |  |  |

5. Fill in some personal details

## We'll need a few details.

Tell us about yourself to verify your eligibility for an account.

| Title             | First Na                   | ame       |                       |
|-------------------|----------------------------|-----------|-----------------------|
| Mrs. 🗸            | <ul> <li>Testve</li> </ul> | ✓         |                       |
| Last Name         |                            |           |                       |
| Test              |                            |           | ✓                     |
| Educator Role     |                            | Grade 🕕   |                       |
| Teacher           |                            | 3rd Grade | <ul> <li>✓</li> </ul> |
| Reading Level Sys | stem                       |           |                       |
| AR                |                            |           | ✓ ▼                   |
|                   |                            |           |                       |
|                   | Co                         | ontinue   |                       |

6. Add your email address, password and year of birth7. Afterwards you should see this screen:

| CPIC! SCHOOL HO                    | EXPLORE Q Search by Author, Title, or Keyword                                                                                    | My Library My Students Mrs. Test                                        |
|------------------------------------|----------------------------------------------------------------------------------------------------|-------------------------------------------------------------------------|
| õ                                  | Welcome to Epic School:<br>Ready for a great school year? Follow<br>these steps to become a 2023-2024 Epic<br>Certified Teachert | Daily Student Activity<br>Recent student activity will show<br>up here. |
| Mrs. Test                          | Epic Certified Teacher Progress                                                                                                  | Assignments                                                             |
| Class Code                         | 📀 Complete My Profile 🗸 🗸                                                                                                    | your own collection to assign!                                          |
| aha4838                            | Add Students to My Roster                                                                                                    | See How                                                                 |
| Student Log In Instructions        | Add Students                                                                                                    |                                                                         |
|                                    | Try Epic School with Students                                                                                                    |                                                                         |
| Class Settings                     | Learn How Students Can Read After 3 PM                                                                                           |                                                                         |
| Learning Videos On Grade 3rd Grade | Get Your Certificate                                                                                                    |                                                                         |

8. Click Student Log In Instructions and choose Laptops/Chromebooks or iOS/Android (depending on the devices your school offers)

#### 2 Add in student names

Click "Add students"

|             |                                |                | - search               |                | My Lit           | orary My Students Mrs. Test                                            |
|-------------|--------------------------------|----------------|------------------------|----------------|------------------|------------------------------------------------------------------------|
| 0           | Your Cla<br>0 0<br>Students Bu | SS Summ        | <b>0</b><br>Hours Read |                | Stu              | dents Log In With Your<br>Class Code<br>aha4838<br>Log In Instructions |
| ROS         | STER DAILY                     | READING        | STUDENT I              | .0GS           | ASSIGNMENTS      | QUIZZES                                                                |
| Class Ros   | ster 💌                         |                |                        |                | Add Stude        | ents Create Group                                                      |
| Select stud | lents to see actions           |                |                        |                |                  |                                                                        |
| ) STUDEN    | T NAME A                       | CDADE A        | DADENT/                | CHADDIAN EMAII | DADENT CONNECT O | PIN ()                                                                 |
|             | Confi                          | m Stude        | ents                   |                |                  |                                                                        |
|             | Please confirm that th         | e names are fo | ormatted correctly.    |                |                  |                                                                        |
|             | First Name                     | Last           | Name (optional)        | +              |                  |                                                                        |
| 1           | Tim                            | Test 1         |                        | ) ×            |                  |                                                                        |

Add their first and last names

## 3 Create book collections

Type any keywords or topics you want to find books on into the search box on top.

| SCHOOL                 | HOME | EXPLORE | Q Search by A | uthor, Title, or Keyword | d My Library | My Students | ٨ |
|------------------------|------|---------|---------------|--------------------------|--------------|-------------|---|
| Popular Searches       |      |         |               |                          |              |             |   |
| Martin Luther King Jr. | Dogs | Cats    | Cat Ninja     | Lunar New Year           | Snow         | Minecraft   |   |

9. Choose a book you want; (e.g. "animals")

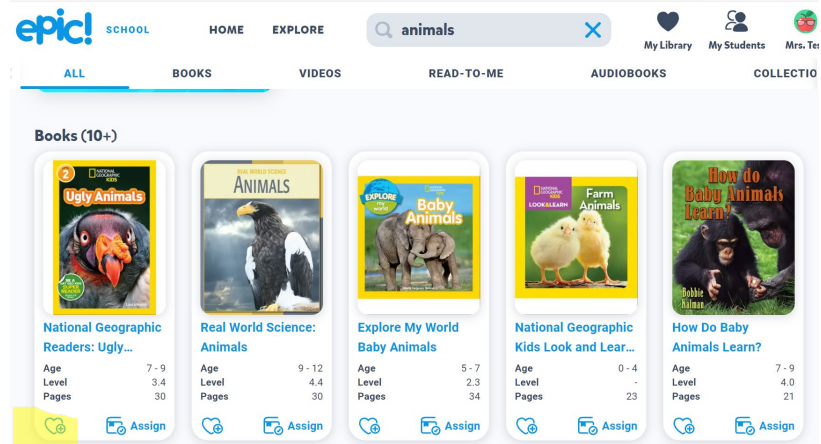

Click the blue heart shape with the + and click "new collection":

| Ay Library            | My Students                                 | Mrs. lest               |
|-----------------------|---------------------------------------------|-------------------------|
| ADD TO C              | OLLECTION                                   | ^                       |
| Egy Admain            | National Geogra<br>Readers: Ugly<br>Animals | nphic                   |
| Tap 🎲 to<br>are ready | add more books.<br>create your first (      | When you<br>collection. |
| 🕂 New                 | Collection                                  |                         |

Type in your preferred title of the collection (e.g. **books** for class 3b)

#### and click "Create"

#### ADD TO COLLECTION

|           | National Geographic<br>Readers: Ugly |  |
|-----------|--------------------------------------|--|
| Collectio | n Title                              |  |
| books f   | or class 3b                          |  |
| Descripti | on (optional)                        |  |
| What's    | your collection about?               |  |
| Share     | with Epic Community                  |  |
|           | Create                               |  |
|           | Cancel                               |  |

## 4 Assign to students

After you've prepared the books, you can assign the collection to your students. For that click "assign to Students"

| National Geographic                 | Assignment Name                        |
|-------------------------------------|----------------------------------------|
| Readers: Ugly<br>Animals            | books for class 3b                     |
|                                     |                                        |
|                                     | Instructions (optional)                |
|                                     | please read pages 1-5 for next tuesday |
|                                     | 38/160                                 |
| Tap ᢙ to add more books to          | Start Date (optional) ①                |
| books for class 3b                  | 21/03/2024 + Due Date                  |
| Assign or share when you are ready! |                                        |
|                                     | Select Students Assign to Close        |
| Assign to Students                  | Select Students Assign to Class        |
|                                     |                                        |

Add in any type of information that your students need and choose a date. You can assign to an <u>entire class</u> or to individual students. Students will receive your assignment in their mailbox the next time they log in to Epic.

## 5 Track your students reading progress

go to My Students and click "Student logs"

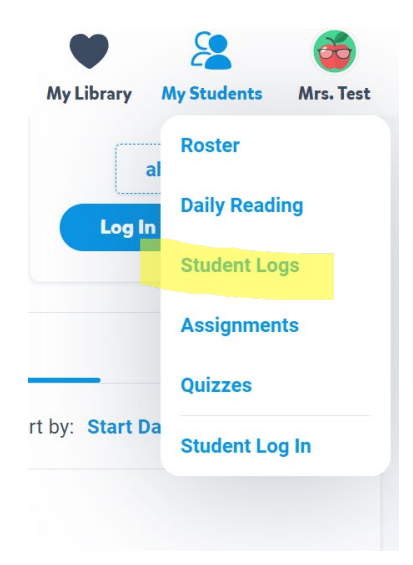

| CPIC! SCHOOL   | HOME EXPLORE    | Q Search by Author, Title, | or Keyword  | My Library My Students Mrs. Test |
|----------------|-----------------|----------------------------|-------------|----------------------------------|
| ROSTER         | DAILY READING   | STUDENT LOGS               | ASSIGNMENTS | QUIZZES                          |
| Class Roster 🔹 | Sort by: Name - |                            |             |                                  |
| 🧖 ata T        |                 | 0                          | 0           | No Activity                      |
| etc. 1.        |                 | Books Finished             | Hours Read  | Last Active                      |
| Cuest G        |                 | 0                          | 0           | No Activity                      |
| Guest G.       |                 | Books Finished             | Hours Read  | Last Active                      |
| 🔗 Lica T       |                 | 0                          | 0           | No Activity                      |
|                |                 | Books Finished             | Hours Read  | Last Active                      |
| Noah T         |                 | 0                          | 0           | No Activity                      |
| Todil I.       |                 | Rooke Einiehad             | Houre Pood  | Last Activa                      |

2) here you can see the amount of time the students have spent reading:

To check the **progress of an assignment**, go to **My Students** and click Assignments

| ROS         | TER           | DAILY READING | STUDENT LOGS | AS   | SIGNMENTS       | QUIZZES              |
|-------------|---------------|---------------|--------------|------|-----------------|----------------------|
| Active Assi | gnments 🔹     |               |              |      | Sort by: Date C | created   Descending |
|             |               |               |              |      |                 |                      |
|             | books for cla | ass 3b        |              | None | 5               | 0                    |

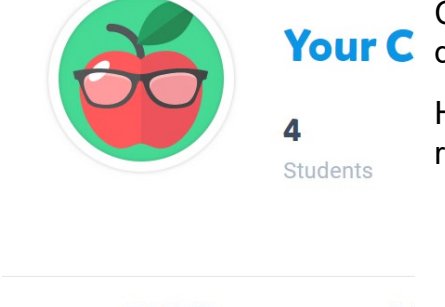

**Your C** Choose active or active or upcoming assignments" – depending on the time period of your assignment.

Here you can see which students have finished the reading

| ROSTER               | D |
|----------------------|---|
| Upcoming Assignments | • |

#### 5.1 Quiz

You can also have your students go through a quiz:

When a book is opened, you can click on the small arrow in the middle on top. There on the left side you find <u>"community quiz"</u>. Have the click <u>"start quiz</u>" to answer the questions,

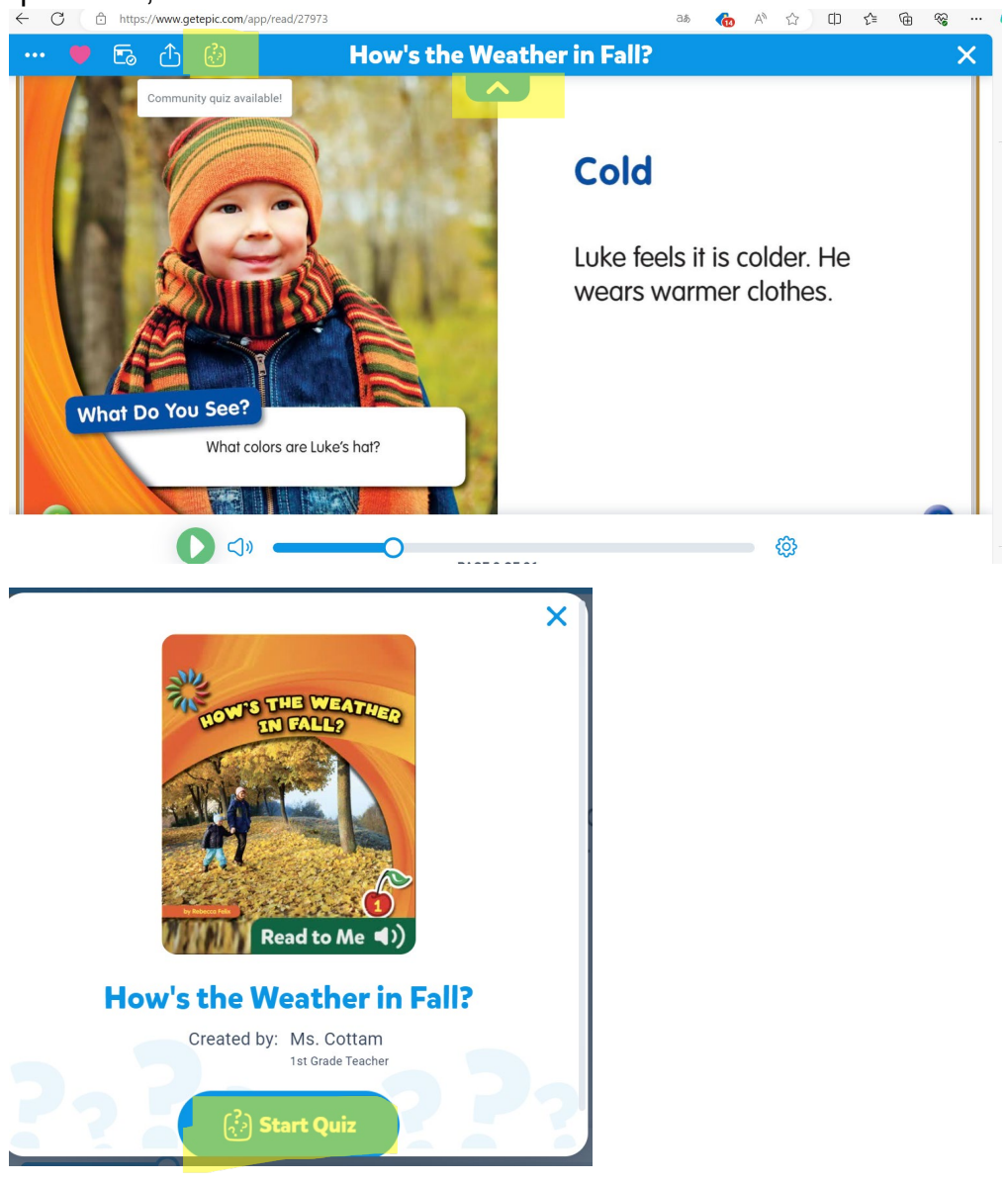

## 6 Student log ins

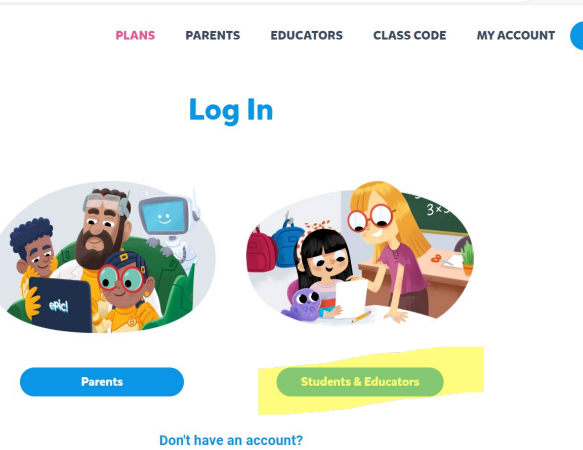

Have your students click Students & Educators and let them enter the class code from above (e.g. aha4838)

Let them pick their name

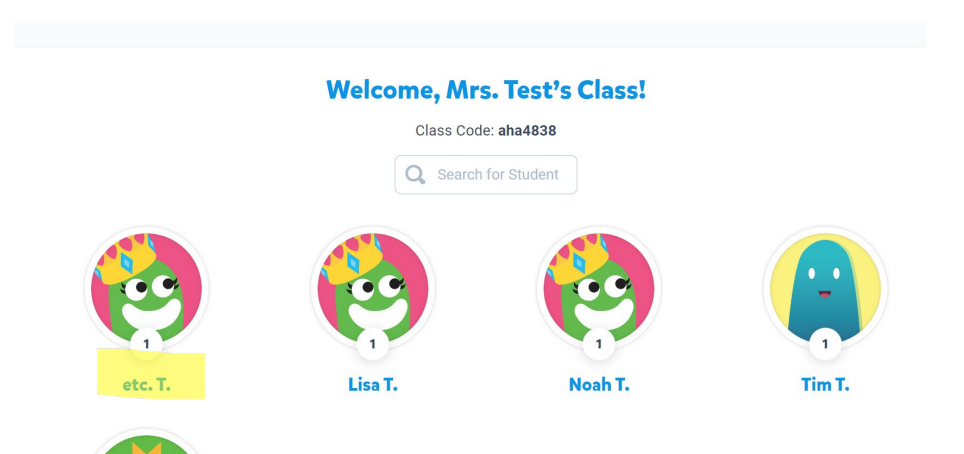

As they have clicked on their name the assignment shows up:

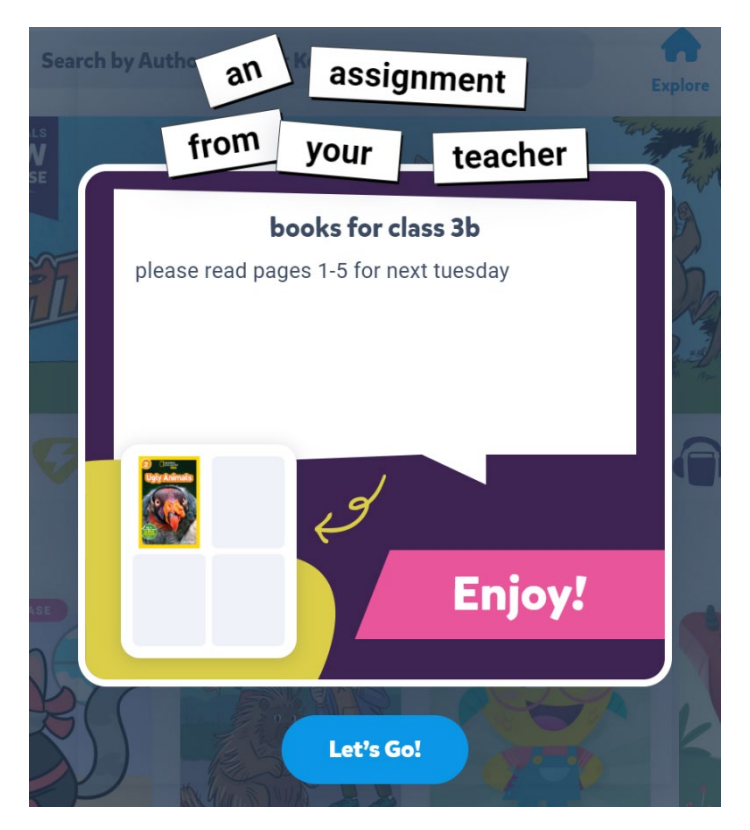

The assignment is also visible under Mailbox top right

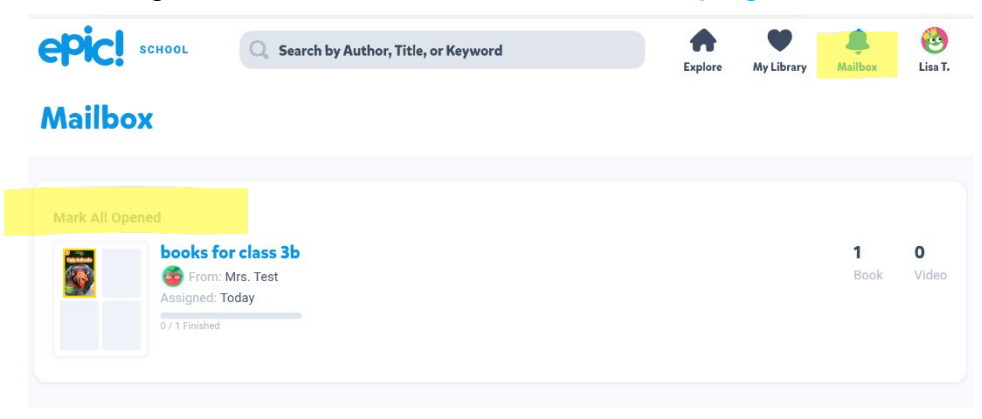

They can then click on "Let's Go!" and read the pages of the book. Enjoy! 🗐

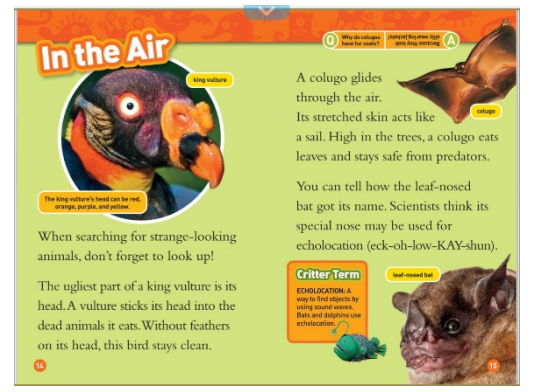

© Pädagogische Hochschule Zug, Lynne Krienbühl, 05.04.24

## 7 Sharing collections

If you want to share the collection with other teachers:

Go to "my Library" and click "Collections"

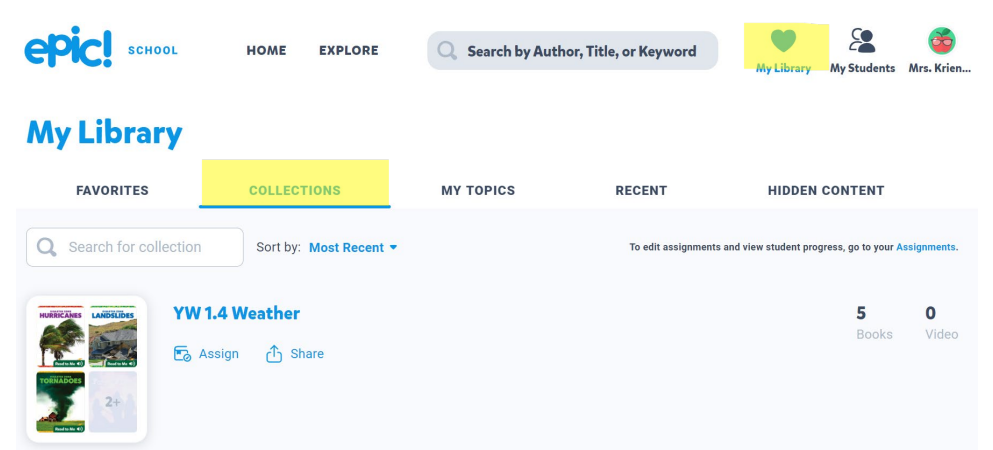

Click "Share" and choose the email of another epic teacher. (They have to sign up to edit) if they are not logged in, you can just share the collection via email. (they can look, but not edit)

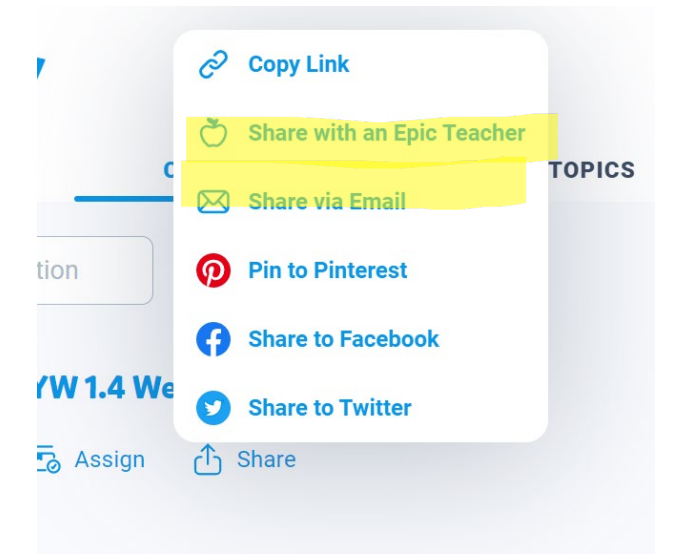

## 8 Import collections of other teachers

In your teacher account under Mailbox, you find the collections shared with you

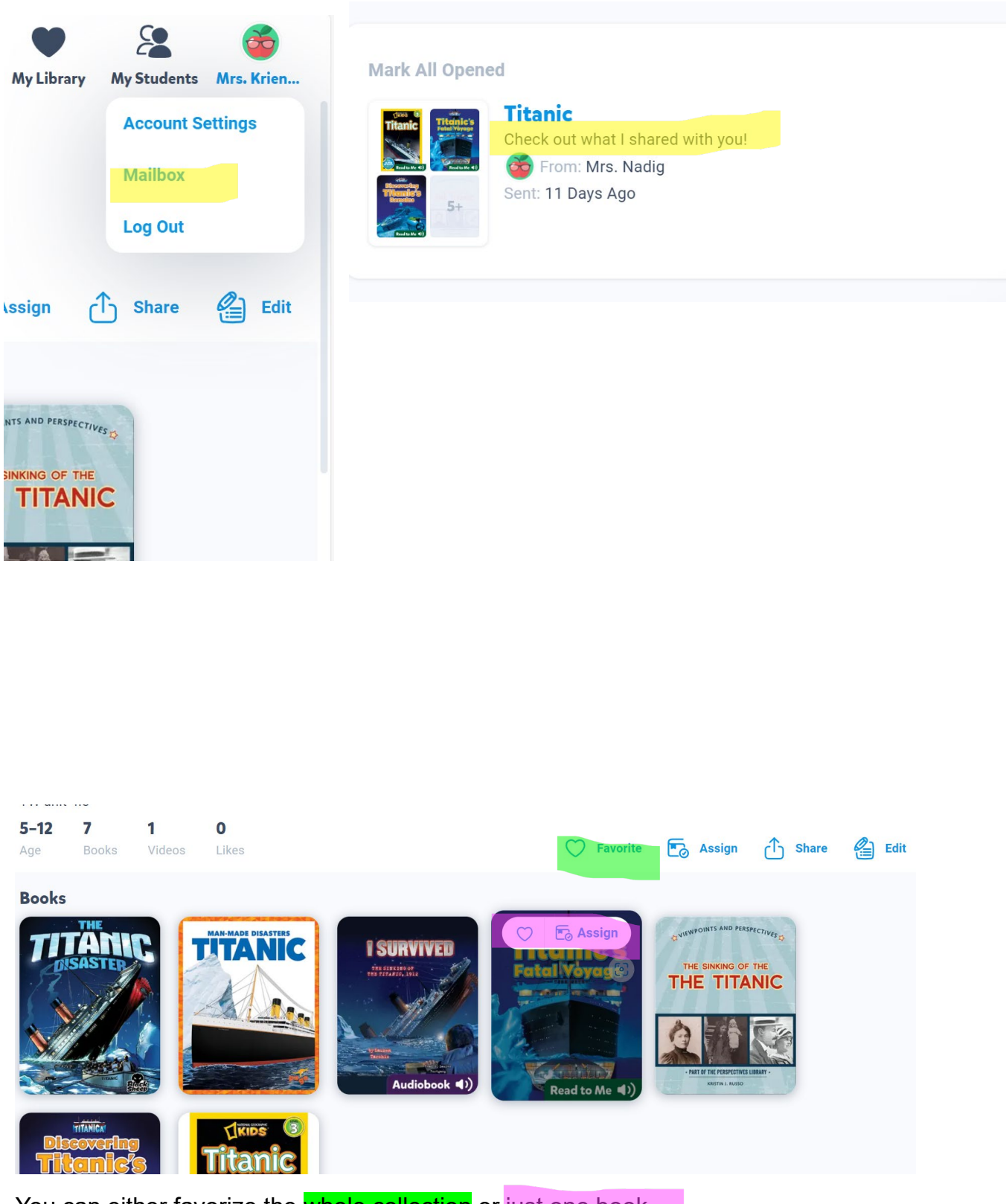

You can either favorize the whole collection or just one book.